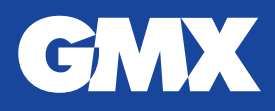

## So zeigen Sie gespeicherte Passwörter in Safari an

Ihr im Browser gespeichertes Passwort können Sie ganz einfach einsehen. Das ist vor allem dann hilfreich, wenn Sie es vergessen haben sollten oder es nicht mehr automatisch hinterlegt ist. Um sich Ihr Passwort anzeigen zu lassen, befolgen Sie bitte diese Schritte:

1. Klicken Sie auf "Safari" und klicken Sie auf "Einstellungen".

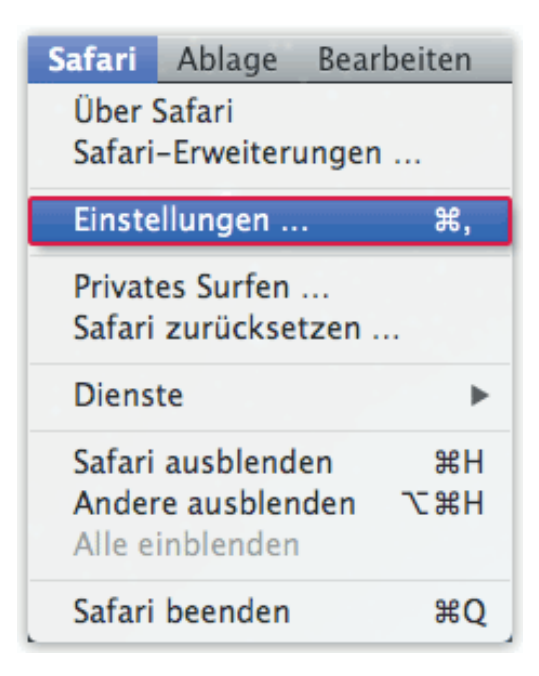

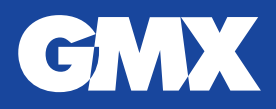

2. Wechseln Sie zum Reiter "Kennwörter" (a). Es erscheint eine Liste mit gespeicherten Passwörtern.

3. Um die Liste der Passwörter einzuschränken, geben Sie in das Sucheingabefeld "gmx" ein (b). Setzen Sie das Häkchen neben "Kennwörter für ausgewählte Websites einblenden" (c). Geben Sie Ihr Mac-Nutzerpasswort ein und bestätigen Sie mit einem Klick auf "OK".

| a fa a l        |                          | Management | _ |
|-----------------|--------------------------|------------|---|
| site            | Benutzername             | Kennwort   |   |
| .//www.ginx.net | magita.mustemame@gmx.net |            |   |
|                 |                          |            |   |
|                 |                          |            |   |
|                 |                          |            |   |
|                 |                          |            |   |
|                 |                          |            |   |
|                 |                          |            |   |
|                 |                          |            |   |
|                 |                          |            |   |
|                 |                          |            |   |
|                 |                          |            |   |
|                 |                          |            |   |
|                 |                          |            |   |
|                 |                          |            |   |
|                 |                          |            |   |
|                 |                          |            |   |
|                 |                          |            |   |
|                 |                          |            |   |
|                 |                          |            |   |

Das Passwort wird nun eingeblendet.

Nach dem Login in Ihr Postfach können Sie Ihr GMX Passwort erneut speichern. Es wird künftig wie gewohnt hinterlegt sein.